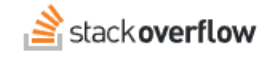

Configure System for Cross-domain Identity Management (SCIM) with Microsoft Entra ID

How to set up Stack Overflow for Teams Enterprise for Entra ID SCIM 2.0 provisioning.

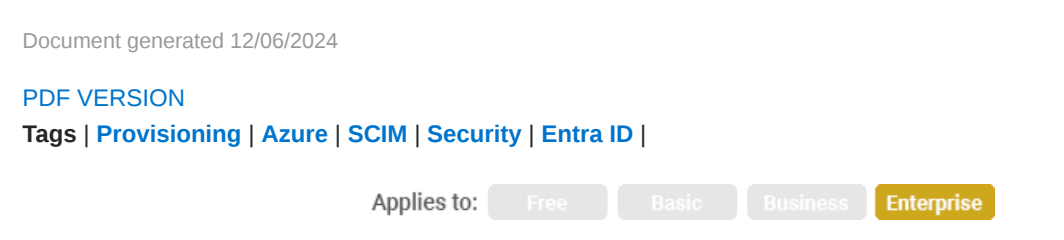

### ADMIN PRIVILEGES REQUIRED

This documentation is for **Stack Overflow for Teams Enterprise**. Free, Basic, and Business users can access their documentation here. Find your plan.

### **Overview**

System for Cross-domain Identity Management (SCIM) is an open API for securely sharing user information between online systems. In Stack Overflow for Teams Enterprise (SOE), SCIM 2.0 support allows an Identity Provider (IdP) to automatically update Stack Overflow with the user's activation status and/or role. Unlike SAML 2.0, which passes user information only at login, SCIM sends updates whenever they occur. This provides SOE near-real-time updates to user status and role as changes happen at the IdP.

This article covers integrating Microsoft Entra ID and your SOE site with SCIM. For a better understanding of using SCIM with SOE, read our SCIM 2.0 support article.

**NOTE:** Before you can configure SCIM for Entra ID, you must have an Entra ID Enterprise application for your SOE site. If you haven't yet configured a SAML Entra ID Enterprise application, follow the instructions in the SSO with Microsoft Entra ID article.

When setting up SCIM, you'll configure Entra ID and your SOE site in a back-and-forth process. We recommend having a browser tab open to each site.

#### THIS ARTICLE APPLIES TO STACK OVERFLOW FOR TEAMS ENTERPRISE ONLY.

Other Stack Overflow for Teams users should read this article instead. Find your plan.

### **Configure SCIM on SOE**

 As an SOE admin, click Admin Settings in the left-hand menu. Click SCIM under the "ACCESS MANAGEMENT" heading.

| SCIM<br>Automate the activation status for users based on actions taken on the Identity Provider (IdP). More about SCIM.     |               |  |  |  |
|----------------------------------------------------------------------------------------------------|---------------|--|--|--|
| On Off SCIM                                                                                                    |               |  |  |  |
| SCIM authorization bearer token                                                                                              |               |  |  |  |
|                                                                                                    | Show password |  |  |  |
| <ul> <li>Allow Moderator Promotion via a userType property</li> <li>Allow Admin Promotion via a userType property</li> </ul> |               |  |  |  |
| Save settings                                                                                                    |               |  |  |  |

- 2. Configure the following settings:
  - SCIM Set to On to enable SCIM.
  - SCIM authorization bearer token Create a token (password) you'll later enter into the SCIM configuration on Entra ID. You can enter any string of characters, but be sure to follow best practices for creating a strong password. SOE hides the value by default. Click Show password to view and copy the value.
  - Allow Moderator Promotion via a userType property Check this box to enable SCIM promotion/demotion between regular user and moderator roles.
  - Allow Admin Promotion via a userType property Check this box to enable SCIM promotion/demotion between regular user and admin roles.
- 3. Click Save settings.

## **Configure Entra ID**

- 1. On Entra ID, open your Stack Overflow Enterprise application.
- 2. Click **Provisioning** in the left-hand menu, then **Get started**.

| Stack Overflow Prem     Enterprise Application         | 1ium   Provisioning             |                                                     |                                         |
|--------------------------------------------------------|---------------------------------|-----------------------------------------------------|-----------------------------------------|
| 44                                                     |                                 |                                                     |                                         |
| Overview                                               |                                 |                                                     |                                         |
| Deployment Plan                                        |                                 |                                                     |                                         |
| Manage                                                 |                                 | 1.0                                                 |                                         |
| Properties                                             |                                 |                                                     |                                         |
| A Owners                                               |                                 |                                                     |                                         |
| <ol> <li>Roles and administrators (Preview)</li> </ol> |                                 | <b></b>                                             |                                         |
| Users and groups                                       |                                 |                                                     |                                         |
| Single sign-on                                         | Automa                          | ate identity lifecycle management with Azure A      | Active Directory                        |
| Provisioning                                           | Automatically create, update, a | and delete accounts when users join, leave, and mov | e within your organization. Learn more. |
| Application proxy                                      |                                 | Get started                                         |                                         |
| Self-service                                           |                                 |                                                     |                                         |
| Custom security attributes<br>(preview)                | What is provisioning?           | Plan an application deployment.                     | Configure automatic provisioning.       |

### 3. Set Provisioning Mode to Automatic.

- 4. Enter the following for Admin Credentials:
  - **Tenant URL** Set to https://[your\_site]/api/scim/v2.
  - Secret Token Paste the authorization bearer token you created on the SOE SCIM page.
- 5. Click **Test Connection**. A green checkmark will appear in **Tenant URL** if the connection is successful.
- 6. Click Save.

| Save X Discard  Provisioning Mode Automatic  Use Azure AD to manage the creation and synchronization of user accounts in Stack Overflow for Team Premium base on user and group assignment.  Admin Credentials Admin Credentials Azure AD needs the following information to connect to Stack Overflow for Team Premium's API and synchroniz user data.  Tenant URL * ③  https://stack.stackenterprise.co/api/scim/v2  Sacret Taken                       | Pro              | visioning                                                                                                    |
|----------------------------------------------------------------------------------------------------|------------------|----------------------------------------------------------------------------------------------------|
| Provisioning Mode Automatic Use Azure AD to manage the creation and synchronization of user accounts in Stack Overflow for Team Premium base on user and group assignment.  Admin Credentials Admin Credentials Azure AD needs the following information to connect to Stack Overflow for Team Premium's API and synchroniz user data. Tenant URL* ③ https://stack.stackenterprise.co/api/scim/v2 Secret Teleon                                           | 📙 S              | iave 🗙 Discard                                                                                                    |
| Automatic         Use Azure AD to manage the creation and synchronization of user accounts in Stack Overflow for Team Premium base on user and group assignment. <ul> <li>Admin Credentials</li> <li>Admin Credentials</li> <li>Azure AD needs the following information to connect to Stack Overflow for Team Premium's API and synchroniz user data.</li> <li>Tenant URL * ①</li> <li> <li>https://stack.stackenterprise.co/api/scim/v2</li> </li></ul> | Provisi          | oning Mode                                                                                                    |
| Use Azure AD to manage the creation and synchronization of user accounts in Stack Overflow for Team Premium base<br>on user and group assignment.<br>Admin Credentials<br>Admin Credentials<br>Azure AD needs the following information to connect to Stack Overflow for Team Premium's API and synchroniz<br>user data.<br>Tenant URL * ①<br>https://stack.stackenterprise.co/api/scim/v2                                                                | Autor            | matic $\checkmark$                                                                                                    |
| <ul> <li>Admin Credentials</li> <li>Admin Credentials</li> <li>Azure AD needs the following information to connect to Stack Overflow for Team Premium's API and synchroniz user data.</li> <li>Tenant URL * ③</li> <li>https://stack.stackenterprise.co/api/scim/v2</li> </ul>                                                                                                    | Use Az<br>on use | zure AD to manage the creation and synchronization of user accounts in Stack Overflow for Team Premium based<br>ar and group assignment. |
| Admin Credentials<br>Azure AD needs the following information to connect to Stack Overflow for Team Premium's API and synchroniz<br>user data.<br>Tenant URL *<br>https://stack.stackenterprise.co/api/scim/v2                                                                                                    | ~ /              | Admin Credentials                                                                                                    |
| Azure AD needs the following information to connect to Stack Overflow for Team Premium's API and synchroniz<br>user data.<br>Tenant URL * ③<br>https://stack.stackenterprise.co/api/scim/v2                                                                                                    |                  | Admin Credentials                                                                                                    |
| Tenant URL * ()<br>https://stack.stackenterprise.co/api/scim/v2                                                                                                    | /                | Azure AD needs the following information to connect to Stack Overflow for Team Premium's API and synchronize<br>user data.               |
| https://stack.stackenterprise.co/api/scim/v2                                                                                                    | 1                | Tenant URL * 💿                                                                                                    |
| Secret Teleon                                                                                                    | [                | https://stack.stackenterprise.co/api/scim/v2                                                                                             |
| Secret roken                                                                                                    | 5                | Secret Token                                                                                                    |
| •••••                                                                                                    | [                | •••••                                                                                                    |

# **Configure Entra ID SCIM user mapping**

User mapping lets you define which SOE users SCIM will affect.

1. Go to the Entra ID application's Mappings page. Set mapping at the group or user level by clicking **Provision Azure** Active Directory Groups or Provision Azure Active Directory Users respectively.

| ^ | Mappings                                                                           |                  |
|---|------------------------------------------------------------------------------------|------------------|
|   | Mappings                                                                           |                  |
|   | Mappings allow you to define how data should flow between Azure Active Directory a | nd customappsso. |
|   | Name                                                                               | Enabled          |
|   | Provision Azure Active Directory Groups                                            | Yes              |
|   | Provision Azure Active Directory Users                                             | Yes              |
|   | Restore default mappings                                                           |                  |

2. On the provisioning configuration page, set **Target Object Actions** to **Update**.

| 🔚 Save 🗙 Discard                                                                                                    |                                                                                                    |                                                                                                  |
|----------------------------------------------------------------------------------------------------|----------------------------------------------------------------------------------------------------|--------------------------------------------------------------------------------------------------|
| Name                                                                                                    |                                                                                                    |                                                                                                  |
| Provision Azure Active Directory Users                                                                                                    |                                                                                                    |                                                                                                  |
| Enabled                                                                                                    |                                                                                                    |                                                                                                  |
| Yes No                                                                                                    |                                                                                                    |                                                                                                  |
| Source Object                                                                                                    |                                                                                                    |                                                                                                  |
| User                                                                                                    |                                                                                                    |                                                                                                  |
| Source Object Scope                                                                                                    |                                                                                                    |                                                                                                  |
| All records                                                                                                    |                                                                                                    |                                                                                                  |
|                                                                                                    |                                                                                                    |                                                                                                  |
| Source Object                                                                                                    |                                                                                                    |                                                                                                  |
| urn:ietf:params:scim:schemas:extension:enterprise:2.0:User                                                                                                    |                                                                                                    |                                                                                                  |
| Target Object Actions                                                                                                    |                                                                                                    |                                                                                                  |
| Create                                                                                                    |                                                                                                    |                                                                                                  |
| Update Update                                                                                                    |                                                                                                    |                                                                                                  |
|                                                                                                    |                                                                                                    |                                                                                                  |
| Delete                                                                                                    |                                                                                                    |                                                                                                  |
| Delete Attribute Mappings Attribute mappings define how attributes are synchronized betwee Azure Active Directory Attribute                                                                                                    | en Azure Active Directory and customappsso<br>customappsso Attribute                                                                                                    | Remove                                                                                           |
| Delete  Attribute Mappings  Attribute mappings define how attributes are synchronized betwee  Azure Active Directory Attribute  userPrincipalName                                                                                                    | en Azure Active Directory and customappsso<br>customappsso Attribute<br>userName                                                                                                    | Remove<br>Delete                                                                                 |
| Delete Attribute Mappings Attribute mappings define how attributes are synchronized betwee Azure Active Directory Attribute userPrincipalName Switch([IsSoftDeleted], , "False", "True", "True", "False")                                                                                                    | en Azure Active Directory and customappsso<br>customappsso Attribute<br>userName<br>active                                                                                                    | Remove<br>Delete<br>Delete                                                                       |
| Delete Attribute Mappings Attribute mappings define how attributes are synchronized betwee Azure Active Directory Attribute userPrincipalName Switch([IsSoftDeleted], , "False", "True", "True", "False") displayName                                                                                                    | en Azure Active Directory and customappsso<br>customappsso Attribute<br>userName<br>active<br>displayName                                                                                                    | Remove<br>Delete<br>Delete<br>Delete                                                             |
| Delete Attribute Mappings Attribute mappings define how attributes are synchronized betwee Azure Active Directory Attribute userPrincipalName Switch([IsSoftDeleted], , "False", "True", "True", "False") displayName jobTitle                                                                                                    | en Azure Active Directory and customappsso<br>customappsso Attribute<br>userName<br>active<br>displayName<br>title                                                                                                    | Remove<br>Delete<br>Delete<br>Delete<br>Delete                                                   |
| Delete Attribute Mappings Attribute mappings define how attributes are synchronized betwee Azure Active Directory Attribute userPrincipalName Switch([IsSoftDeleted], , "False", "True", "False") displayName jobTitle mail                                                                                                    | en Azure Active Directory and customappsso<br>customappsso Attribute<br>userName<br>active<br>displayName<br>title<br>emails[type eq "work"].value                                                                                                    | Remove<br>Delete<br>Delete<br>Delete<br>Delete<br>Delete                                         |
| Delete Attribute Mappings Attribute mappings define how attributes are synchronized betwee Azure Active Directory Attribute userPrincipalName Switch([IsSoftDeleted], , "False", "True", "True", "False") displayName jobTitle mail preferredLanguage                                                                                                    | en Azure Active Directory and customappsso<br>customappsso Attribute<br>userName<br>active<br>displayName<br>title<br>emails[type eq "work"].value<br>preferredLanguage                                                                                                    | Remove<br>Delete<br>Delete<br>Delete<br>Delete<br>Delete                                         |
| Delete Attribute Mappings Attribute mappings define how attributes are synchronized betwee Azure Active Directory Attribute userPrincipalName Switch([IsSoftDeleted], , "False", "True", "True", "False") displayName jobTitle mail preferredLanguage givenName                                                                                                    | en Azure Active Directory and customappsso<br>customappsso Attribute<br>userName<br>active<br>displayName<br>title<br>emails[type eq "work"].value<br>preferredLanguage<br>name.givenName                                                                                                    | Remove<br>Delete<br>Delete<br>Delete<br>Delete<br>Delete<br>Delete                               |
| Delete Attribute Mappings Attribute mappings define how attributes are synchronized betwee Azure Active Directory Attribute userPrincipalName Switch([IsSoftDeleted], , "False", "True", "True", "False") displayName jobTitle mail preferredLanguage givenName surname                                                                                                    | en Azure Active Directory and customappsso<br>customappsso Attribute<br>userName<br>active<br>displayName<br>title<br>emails[type eq "work"].value<br>preferredLanguage<br>name.givenName<br>name.familyName                                                                                                    | Remove<br>Delete<br>Delete<br>Delete<br>Delete<br>Delete<br>Delete<br>Delete                     |
| Delete         Attribute Mappings         Attribute mappings define how attributes are synchronized between         Azure Active Directory Attribute         userPrincipalName         Switch([IsSoftDeleted], , "False", "True", "False")         displayName         jobTitle         mail         preferredLanguage         givenName         Join(" ", [givenName], [surname])                                                                   | en Azure Active Directory and customappsso<br>customappsso Attribute<br>userName<br>active<br>displayName<br>title<br>emails[type eq "work"].value<br>preferredLanguage<br>name.givenName<br>name.familyName<br>name.formatted                                                                                                    | Remove<br>Delete<br>Delete<br>Delete<br>Delete<br>Delete<br>Delete<br>Delete<br>Delete           |
| Delete         Attribute Mappings         Attribute mappings define how attributes are synchronized between         Azure Active Directory Attribute         userPrincipalName         Switch([IsSoftDeleted], , "False", "True", "True", "False")         displayName         jobTitle         mail         preferredLanguage         givenName         Join(" ", [givenName], [surname])         physicalDeliveryOfficeName                        | en Azure Active Directory and customappsso<br>customappsso Attribute<br>userName<br>active<br>displayName<br>title<br>emails[type eq "work"].value<br>preferredLanguage<br>name.givenName<br>name.familyName<br>name.formatted<br>addresses[type eq "work"].formatted                                                               | Remove<br>Delete<br>Delete<br>Delete<br>Delete<br>Delete<br>Delete<br>Delete<br>Delete<br>Delete |
| Delete         Attribute Mappings         Attribute mappings define how attributes are synchronized between         Azure Active Directory Attribute         userPrincipalName         Switch([IsSoftDeleted], , "False", "True", "True", "False")         displayName         jobTitle         mail         preferredLanguage         givenName         Join(" ", [givenName], [surname]))         physicalDeliveryOfficeName         streetAddress | en Azure Active Directory and customappsso<br>customappsso Attribute<br>UserName<br>active<br>displayName<br>title<br>emails[type eq "work"].value<br>preferredLanguage<br>name.givenName<br>name.familyName<br>name.familyName<br>name.formatted<br>addresses[type eq "work"].formatted<br>addresses[type eq "work"].streetAddress | Remove<br>Delete<br>Delete<br>Delete<br>Delete<br>Delete<br>Delete<br>Delete<br>Delete<br>Delete |

**NOTE:** SOE doesn't support the creation or deletion of users via SCIM.

- 3. Configure the following attributes:
  - userName Set this to the Display Name Assertion from your SOE SAML 2.0 authentication settings (check this value by clicking Admin Settings, then Authentication, then Configure SAML 2.0 in SOE).
  - active (true/false) Determines whether the user should be deactivated or reactivated in SOE.
  - Other required fields for SCIM name.givenName, name.familyName, emails (Entra ID should map these by default.)

4. Click Save.

**NOTE:** Microsoft Entra ID SCIM doesn't support user role promotion or demotion.